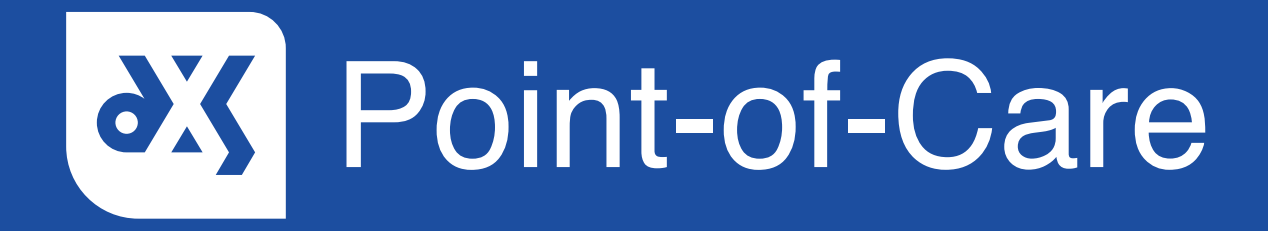

## **User Guide** How to Enable Remote Access

### Introduction

This guide will take you through the process of enabling an engineer to remotely access your computer. You will need to log into your computer as an administrative user in order for the DXS engineer to be able to perform the investigation and apply any fixes. You might need to contact your IT Support / CSU Team to request Windows Admin Credentials for the dial-in session with the DXS engineer.

#### Instructions

- 1. Calls with an engineer will be scheduled at a specific time.
- 2. Once the engineer has initiated the call, they will direct you to a web browser where you will be asked to enter 'support.me' or 'logmein123.com'.
- 3. In order to establish a support connection, the website will request a six-digit code. This code will be provided by the engineer and is only valid for 20 min.
- 4. Enter the six-digit code into the text box and click on the 'Start Download' button.

| O LogMaIn123.com - Sat Supp: X +                                                                                                   |       | - ø ×                          |
|----------------------------------------------------------------------------------------------------|-------|--------------------------------|
| (←) → C A       □     □     Attps://secure.logmeinrescue.com/Customer/Code.sspx                                                    | … ⊠ ☆ | ± II\ ⊡ ⊖ II © 💕 Ξ             |
| 🔶 Tickets 🚸 Logging 🚸 Self Service 🚳 Tialning 🥥 WebEr 🛟 People 📴 Geogle Keep 📙 Reporting 💟 SmartSurvey 🕀 SmartSurvey 🕀 SmartSurvey |       |                                |
| Y → C → C → C → C → C → C → C → C →                                                                                                | © \$  | ± IN C 0 G 0 €<br>Expirit (UK) |
|                                                                                                    |       |                                |
| Copyright © 2003 2020 LogMains, Inc. All rights reasoned. Logal 2data Reason. Remark. Spread                                       |       | ~<br>~                         |
| ff 🖶 🚯 💽 👊 🎆 🗶 🔽 📆 🖪 🖳 🌌 🐖 📷 🕥                                                                                                    | 📼 🧱 🧃 | 10:46 💌 📥 🖉 🎲 🖙 🚜 🖓 🔐 10:46 🔜  |

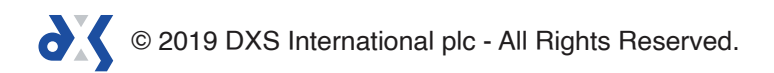

- 5. A pop-up will appear. The contents of the pop-up will vary depending on the browser you are using.
- 6. 6.1 Internet Explorer Select 'Run'.

| O https://secure.logmeinnescue.com/Custamer/Code.aspx     LogMeIn123.com - Start Su ×                                                                                                    | $- \oplus \mathcal{O} \left[ \left. \operatorname{Surch.} \right] \right]$                                                                                                    | – ଅ ×<br>ର ରେ ଓ ଓ<br>              |
|----------------------------------------------------------------------------------------------------|----------------------------------------------------------------------------------------------------|------------------------------------|
| Christen Coult = Online S — Booking.com @ Amazon couk = Unline S @ Booking.com     Control Coult = Coulting Country = Country = Country |                                                                                                    | 🔇 English (UK) 🔨                   |
| De year wardt to run or 19                                                                                                    | support Language to the state to the state t | Cancel                             |
| 🕂 # 😜 🔄 🥶 📓 端 🕨 😼 🔒                                                                                                    |                                                                                                    | 🔤 🧾 🕅 🗞 😪 👄 🌶 🍓 🖙 🧟 🖓 24/03/2020 🗮 |

6.2 **Firefox** – Click 'Save File'. Navigate to 'Downloads' and select the relevant 'exe' file.

| LogMeIn123.com – Start Suppol | x +                                                                                                    | - a ×                            |
|-------------------------------|----------------------------------------------------------------------------------------------------|----------------------------------|
| ← → ୯ ŵ                       | A https://secure.logmeinrescue.com/Customer/Code.aspx                                                                                                    | ₩ 🖸 🛛 🕤 🗳 🗐 🚍                    |
| ntickets 🚸 Logging 🚸 Self S   | ervice 🖏 Training 🥥 WebEx: 📍 People 😥 Google Keep 📙 Reporting 💟 SmartSurvey 🖨 SmartSheet 🦚 DXS Media 🖚 Release Notes 👌 Update Password 🖶 NHS Number                                                                                                    |                                  |
| O Rescue Izero                | Control     Control     Control </th <th></th> |                                  |
|                               |                                                                                                    |                                  |
|                               |                                                                                                    | 🐸 🔛 🖄 % 🥯 🦰 🧭 🐝 🕼 🖓 24/03/2020 🗟 |

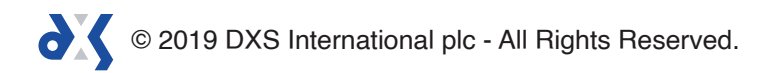

| LogMin111.com - Start Support X +                                                                                                    | - 6 ×                                   |
|----------------------------------------------------------------------------------------------------|-----------------------------------------|
| ← → ♂ ■ securelogmeinrescue.com/Customer/Code.sspx                                                                                                    | 🖈 📕 🗢 🔓 🖻 🛤 🕼 🔅 🕚 E                     |
| 😑 Spotfy 🖕 Messenger 🛐 Calendar G Keep M Gmail 💁 Mail 🛥 Voutube 🕌 Netflix 📓 400 D i Player 🔿 redda 📓 imgur 🗿 Suff 📓 XUDC 📓 GW1784 🦞 PyPost 📓 Guntret 🏦 Ebay 🚗 Fix 🖷 MDD 🐲                                                                                                    | ) Thank you for dow 🔅 📋 Other bookmarks |
| ØRescue ඎ                                                                                                    | 🔇 English (US)                          |
| Support-LogMeInexe   Automatication and automatication and automaticatio |                                         |
| Support-LogMain_ace     LogMain122.com - Star Support Connection - Google     Chorner                                                                                                    | Showall ×                               |
|                                                                                                    | 🔤 📴 🔀 🗟 📥 🌶 🎲 🖙 🕼 🕼 🔢                   |

6.3 **Google Chrome** – Click on the downloaded 'exe' file.

7. A connection terminal will appear, requesting your permission to perform actions on the computer.

| 🗘 LogMeln123.com – Start Suppo 🗙          | +                                                                                                    |         | - ø ×                   |
|-------------------------------------------|----------------------------------------------------------------------------------------------------|---------|-------------------------|
| (← → ሮ ŵ                                  | 🛛 🔓 https://secure.logmeinrescue.com/Customer/Code.aspx                                                                                                    | ⊡ ☆     | ± II\ 🖸 0 🗊 0 💕 🗏 🗉     |
| 🚸 Tickets 🚸 Logging 🚸 Self Ser            | vice 🚳 Training 🥥 WebEx 🕎 People 👩 Google Keep 📙 Reporting 🗹 SmartSurvey 🕀 SmartSheet 🤷 NVS Media 🧔 Release Notes 👌 Update Password 🕀 NHS Number 🐧 365                                                                    |         |                         |
| Textml ⊕ legging ⊕ Salfar CRESCUE lighted | <complex-block><complex-block><complex-block><complex-block><complex-block><complex-block><complex-block></complex-block></complex-block></complex-block></complex-block></complex-block></complex-block></complex-block> |         |                         |
| 📑 🛱 😫 💽                                   | 📑 🖉 🥥 🗗 📆 🖪 🌄 🐗 🐨 🚍 🛟 🌄                                                                                                    | 🖂 🛃 🖸 🕅 | 5 👒 📥 🖉 🤹 🖗 🌾 🕫 10-52 🔜 |

- 8. Occasionally an 'Elevate Privileges' box will appear first. If this is the case, click 'Accept' to provide the engineer with admin access.
- 9. If you should receive a notification stating that 'LogMeInRescue' has stopped responding, you can ignore it. The engineer will still be able to connect.

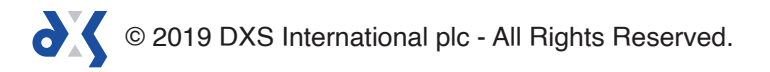

- 10. The engineer will now have access to your computer and will be able to perform actions to complete the required work.
- 11. You will be able to communicate with the engineer by sending messages using the remote terminal.

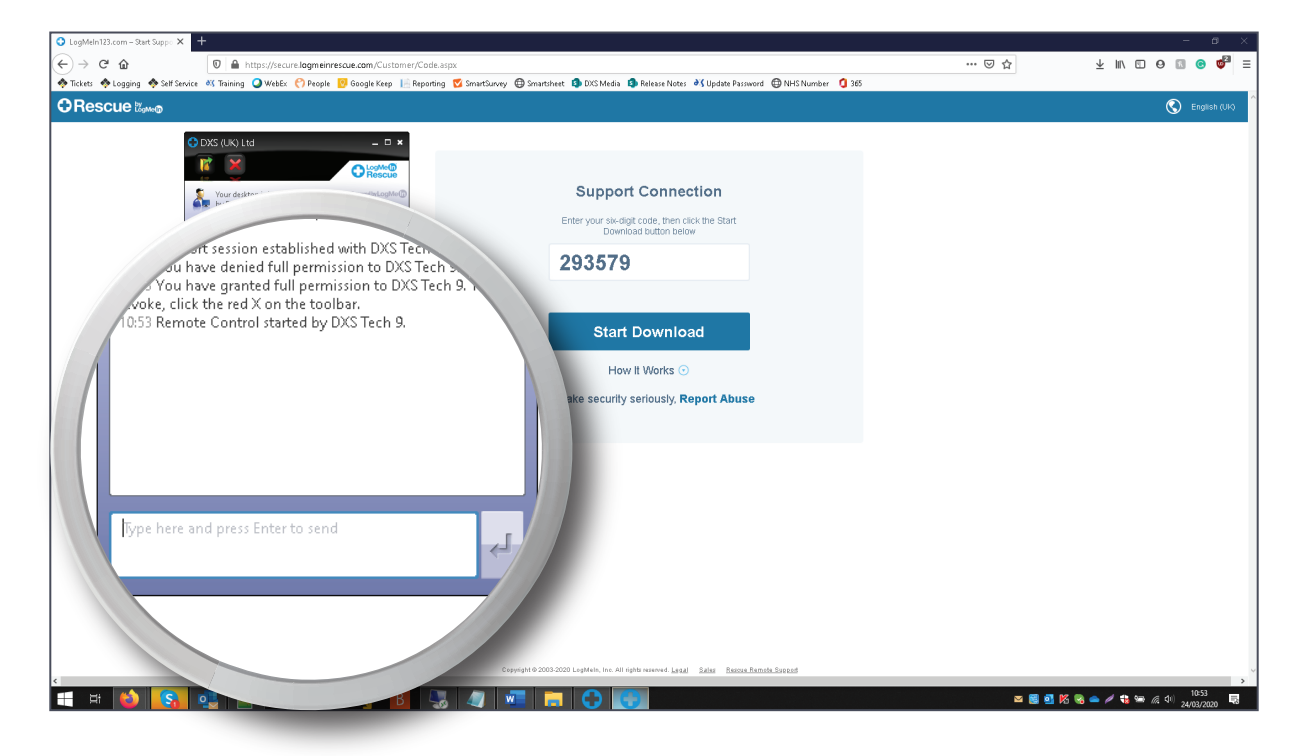

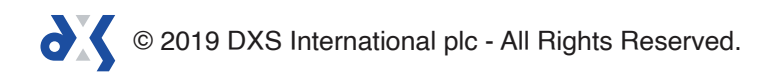

# Support

0800 028 0004 (option 1)

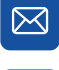

support-uk@dxs-systems.com

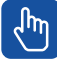

dxs-systems.co.uk

## Training

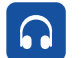

0800 028 0004 (option 2)

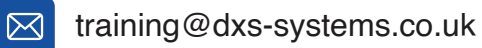

training.dxs-systems.com

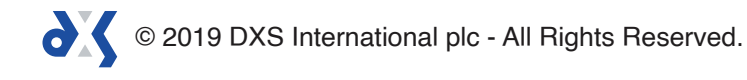